# **Anaconda & Spider Installation for windows:**

1. Please click on the link below

# https://www.anaconda.com/download/#windows

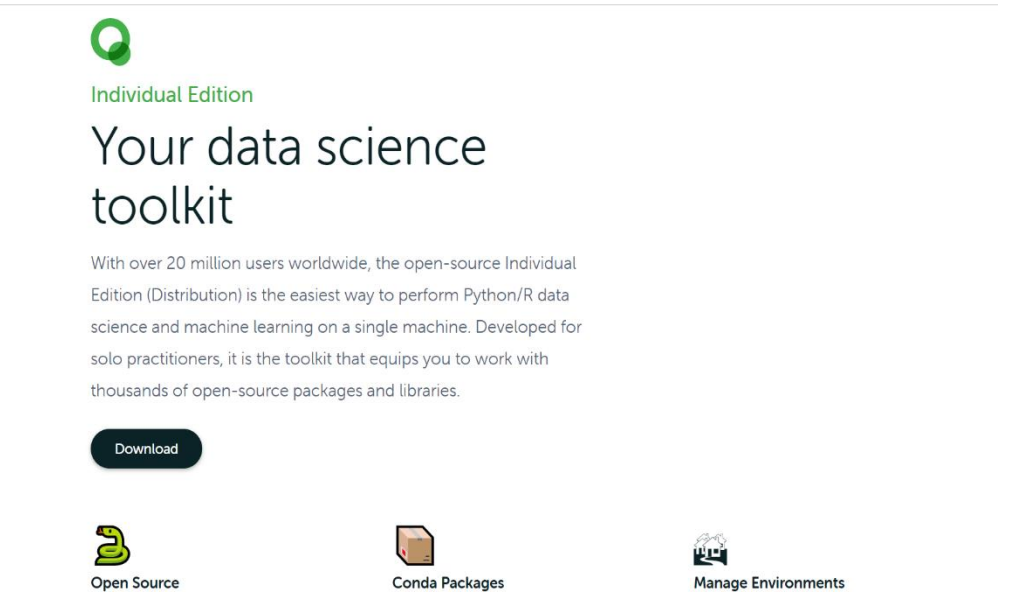

2. Click on **Download**, and then you have to check for compatibility of your Pc, after that it will start downloading.

| Anaconda Installers                 |                                        |                                                  |  |  |
|-------------------------------------|----------------------------------------|--------------------------------------------------|--|--|
| Windows 🕊                           | MacOS 🗉                                | Linux 👌                                          |  |  |
| Python 3.8                          | Python 3.8                             | Python 3.8                                       |  |  |
| 64-Bit Graphical Installer (466 MB) | 64-Bit Graphical Installer (462 MB)    | 64-Bit (x86) Installer (550 MB)                  |  |  |
| 32-Bit Graphical Installer (397 MB) | 64-Bit Command Line Installer (454 MB) | 64-Bit (Power8 and Power9) Installer (290<br>MB) |  |  |

- 3. Double click the installer to launch.
- 4. Click Next.

| Anaconda3 2020.07 (64-bit) Setup |                                                                                                    |                                            | $\times$ |
|----------------------------------|----------------------------------------------------------------------------------------------------|--------------------------------------------|----------|
| đ                                | Welcome to Anaconda3 2<br>(64-bit) Setup                                                                                                    | 020.07                                     |          |
| Ĝ                                | Setup will guide you through the installation 2020.07 (64-bit).                                                                                           | n of Anaconda                              | a3       |
| CO                               | It is recommended that you close all other a<br>before starting Setup. This will make it poss<br>relevant system files without having to reb<br>computer. | applications<br>ible to updati<br>oot your | e        |
| NA                               | Click Next to continue.                                                                                                    |                                            |          |
| A                                |                                                                                                    |                                            |          |
|                                  |                                                                                                    |                                            |          |
|                                  | Next >                                                                                                    | Can                                        | icel     |

5. Read the licensing terms and click "I Agree".

| Anaconda3 2020.07 (64-                                                                                                    | Anaconda3 2020.07 (64-bit) Setup                                                |                   |           |     |  |  |
|----------------------------------------------------------------------------------------------------|---------------------------------------------------------------------------------|-------------------|-----------|-----|--|--|
| O ANACONDA.                                                                                                    | License Agreement<br>Please review the license terms befor<br>2020.07 (64-bit). | ore installing Ar | naconda3  |     |  |  |
| Press Page Down to see th                                                                                                    | e rest of the agreement.                                                        |                   |           |     |  |  |
| End User License Agreeme                                                                                                    | nt - Anaconda Individual Edition                                                |                   |           | ^   |  |  |
| Copyright 2015-2020, Ana                                                                                                    | Copyright 2015-2020, Anaconda, Inc.                                             |                   |           |     |  |  |
| All rights reserved under t                                                                                                    | he 3-dause BSD License:                                                         |                   |           |     |  |  |
| and Anaconda, Inc. ("Ana<br>(which was formerly know                                                                                         | conda") and governs your use of Anaco<br>n as Anaconda Distribution).           | onda Individua    | l Edition | ~   |  |  |
| If you accept the terms of the agreement, click I Agree to continue. You must accept the<br>agreement to install Anaconda3 2020.07 (64-bit). |                                                                                 |                   |           |     |  |  |
| Anaconda, Inc                                                                                                    |                                                                                 |                   |           |     |  |  |
|                                                                                                    | < Back                                                                          | I Agree           | Can       | cel |  |  |

6. Select an install for "Just Me" unless you're installing for all users (which require Windows Administrator privileges) and click Next.

| O Anaconda3 2020.07 (64- | bit) Setup                                                                                          | _             |            | ×      |
|--------------------------|----------------------------------------------------------------------------------------------------|---------------|------------|--------|
| O ANACONDA.              | Select Installation Type<br>Please select the type of installation y<br>Anaconda3 2020.07 (64-bit). | ou would like | e to perfo | rm for |
| Install for:             | )<br>n privileges)                                                                                  |               |            |        |
| Anaconda, Inc. ————      | < Back                                                                                              | Next >        | Can        | cel    |

7. Select a destination folder to install Anaconda and click the Next button.

| Anaconda3 2020.02 (64-                                                   | bit) Setup                                   |                                             | _                         |             | $\times$ |
|--------------------------------------------------------------------------|----------------------------------------------|---------------------------------------------|---------------------------|-------------|----------|
| O ANACONDA.                                                              | Choose Install L<br>Choose the folde         | <b>.ocation</b><br>r in which to install    | Anaconda3 20:             | 20.02 (64-t | oit).    |
| Setup will install Anaconda:<br>folder, click Browse and sel             | 3 2020.02 (64-bit) in<br>ect another folder. | the following folde<br>Click Next to contin | r. To install in a<br>ue. | a different |          |
| Destination Folder                                                       | onda3                                        |                                             | Brow                      | Ise         |          |
| Space required: 3.0GB<br>Space available: 18.2GB<br>Anaconda, Inc. ————— |                                              |                                             |                           |             |          |
|                                                                          |                                              | < Back                                      | Next >                    | Cance       | I        |

8. Choose whether to add Anaconda to your PATH environment variable. We recommend not adding Anaconda to the PATH environment variable, since this can interfere with other software.

Instead, use Anaconda software by opening Anaconda Navigator or the Anaconda Prompt from the Start Menu

**NOTE**: Choose whether to register Anaconda as your default Python. Unless you plan on installing and running multiple versions of Anaconda or multiple versions of Python, accept the default and leave this box checked.

9. Click the Install button. If you want to watch the packages Anaconda is installing, click Show Details

| Anaconda3 2020.02 (64-                                                                  | bit) Setup                                                                                                    | _                               |      | $\times$ |
|-----------------------------------------------------------------------------------------|----------------------------------------------------------------------------------------------------|---------------------------------|------|----------|
| O ANACONDA.                                                                             | Advanced Installation Options<br>Customize how Anaconda integrates wi                                                                                                    | th Windows                      |      |          |
| Advanced Options                                                                        | o my PATH environment variable                                                                                                    |                                 |      |          |
| Not recommended. I<br>menu and select "An<br>Anaconda get found<br>cause problems requ  | nstead, open Anaconda3 with the Window<br>aconda (64-bit)". This "add to PATH" optio<br>before previously installed software, but r<br>irring you to uninstall and reinstall Anacond | s Start<br>n makes<br>nay<br>a. |      |          |
| Register Anacono<br>This will allow other p<br>PyCharm, Wing IDE,<br>detect Anaconda as | da3 as my default Python 3.7<br>programs, such as Python Tools for Visual S<br>PyDev, and MSI binary packages, to auto<br>the primary Python 3.7 on the system.                      | itudio<br>matically             |      |          |
| Anaconda, Inc. ————                                                                     | < Back Ir                                                                                                    | nstall                          | Cane | cel      |

## 10. Click the Next button.

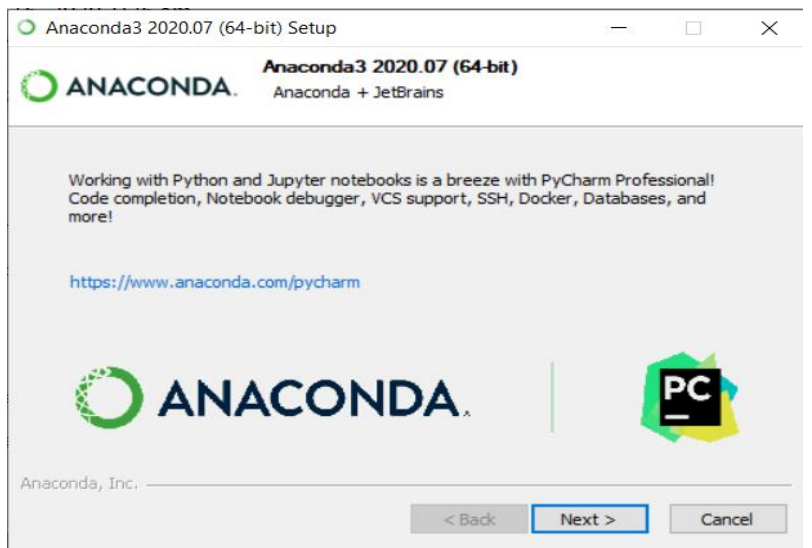

### 11. And then click the Finish button.

| Anaconda3 2020.02 (64) | l-bit) Setup                                                                                                    | _                                                                                |                                             | $\times$   |
|------------------------|----------------------------------------------------------------------------------------------------|----------------------------------------------------------------------------------|---------------------------------------------|------------|
| O ANACONDA.            | Completing Anacon<br>(64-bit) Setup<br>Thank you for installing Anacond<br>Here are some helpful tips and ru<br>We recommend you bookmark th<br>back to them later.<br>Anaconda Individual Edition 1 | Ida3 2020<br>la Individual Ed<br>esources to gei<br>nese links so yo<br>futorial | 0.02<br>lition.<br>t you star<br>u can refe | ted.<br>er |
|                        | < Back                                                                                                    | Finish                                                                           | Can                                         | cel        |

- 12. After a successful installation you will see the "Thanks for installing Anaconda" dialog box:
- 13. To open Anaconda Navigator, just search it in the windows search. After opening, it will appear as follows. You will see various applications available on the base (root) environment.

#### Creating a new environment and installing Qiskit

Step-1: After installing the Anaconda, open Anaconda Navigator. Click on "Environments"

| me                                              | Search Environments | ٩ | Installed                      | v Channels Update Index.                                     | Search Packages |
|-------------------------------------------------|---------------------|---|--------------------------------|--------------------------------------------------------------|-----------------|
| vironments                                      | base (root)         | 0 | Name                           | T Description                                                | Version         |
|                                                 | ML_Env              |   | _anaconda_depend:              | O Simplifies package management and deployment of anaconda   | × 2024          |
| ming                                            | Qiskit              |   | absell-cpp                     | O Absell common libraries (c++)                              | ₽ 2021          |
| mmunity                                         |                     |   | aext-assistant                 | O Anaconda extensions assistant library                      | A 401           |
|                                                 |                     |   | aext-assistant-ser.            | Anaconda extensions assistant server                         | A 401           |
|                                                 |                     |   | 🖾 aext-core                    | O Anaconda extensions core library                           | 7. 40.3         |
|                                                 |                     |   | aext-core-server               | O Anaconda toolbox backend lib core server component         | A 401           |
|                                                 |                     |   | aext-panels                    | O The sext-panels component of anaconda-toolbox              | A 401           |
|                                                 |                     |   | aext-panels-server             | O The sext-panels-server component of anaconda-toolbox       | A 401           |
|                                                 |                     | • | aext-share-<br>notebook        | O The sext-share-notebook component of anaconda-toolbox      | A 40.1          |
|                                                 |                     |   | aext-share-<br>notebook-server | O Anaconda extensions share notebook server                  | A 4011          |
| MIRTLE A                                        |                     |   | aext-shared                    | Anaconda extensions shared library                           | A 40.11         |
| ation                                           |                     |   | aiobotocore                    | Async client for aws services using botocore and alohttp     | P 270           |
| p with your<br>mic email for<br>coess to unlock |                     |   | aichttp                        | O Async http client/server framework (asyncio)               | × 393           |
| m Ar tools                                      |                     |   | aioitertools                   | Asyncio version of the standard multiprocessing module       | 0.7.1           |
| cumentation                                     |                     |   | 🖾 aiosignal                    | O Alosignal: a list of registered asynchronous callbacks     | 1.2.0           |
|                                                 |                     |   | alabaster                      | O Lightweight, configurable sphinx theme                     | A 07.11         |
| aconda Blog                                     |                     |   | altair                         | O A declarative statistical visualization library for python | 5.0.1           |
| 0.0.0                                           |                     |   | - anaconda-anon-               |                                                              |                 |

Step-2: First click on "Create" at the bottom, it will open a box. Give a name of the environment, and then click on "Create" in the box. It will create the environment.

| <ul> <li>Anaconda Navigator</li> </ul>                           |                                   |                                                                                                    | - 0 ×                        |
|------------------------------------------------------------------|-----------------------------------|----------------------------------------------------------------------------------------------------|------------------------------|
|                                                                  | IDA.NAVIGATOR                     |                                                                                                    | Connected to Cloud Connect V |
| ft Home                                                          | Search Environments Q             | Installed v Channels Update index.                                                                                                    | Search Packages Q            |
| Tenvironments                                                    | base (root)                       | Name V T Description                                                                                                    | Version                      |
|                                                                  | ML_Env                            | _anaconda_depends O Simplifies package management and deployment of anaconda                                                                                                    | ⊅ 2024.02                    |
| Learning                                                         | Qiskit                            | abseil-cpp O Abseil common libraries (c++)                                                                                                    | A 5021110                    |
| Community                                                        |                                   | S aext-assistant O Anaconda extensions assistant library                                                                                                    | A.0.15                       |
|                                                                  |                                   | 🗹 aext-assistant-ser 🔿 Ar                                                                                                    | A.0.15                       |
|                                                                  |                                   | dexb-core     O A     Those for the second second sec | A 40.15                      |
|                                                                  |                                   | aexb-core-server     O A Location: Clipser/DEL/anson/b7/ens/Qale-000AQ                                                                                                    | A 40.15                      |
|                                                                  |                                   | Sext-panels OT                                                                                                    | A.0.15                       |
|                                                                  |                                   | 🛛 aext-panels-server 🔿 T                                                                                                    | A.0.15                       |
|                                                                  | <                                 | ■ sext-share-<br>notebook O T Cancel Create                                                                                                    | A.0.15                       |
|                                                                  |                                   | ext-share-<br>notebook-server O Anaconda extensions share notebook server                                                                                                    | A 40.15                      |
| Annoonda far                                                     |                                   | ext-shared     O Anaconda extensions shared library                                                                                                    | A.0.15                       |
| Education                                                        |                                   | aiobotocore O Async client for aws services using botocore and aiohttp                                                                                                    | ≯ 2.7.0                      |
| Sign up with your<br>academic email for<br>free access to unlock |                                   | aiohttp     O Async http client/server framework (asyncio)                                                                                                    | ₹ 393                        |
| premium Al tools<br>today!                                       |                                   | aioltertools O Asyncio version of the standard multiprocessing module                                                                                                    | 0.7.1                        |
| Documentation                                                    |                                   | aicsignal     O Aicsignal: a list of registered asynchronous callbacks                                                                                                    | 1.2.0                        |
|                                                                  |                                   | alabaster O Lightweight, configurable sphinx theme                                                                                                    | A 0.7.12                     |
| Anaconda Blog                                                    |                                   | A declarative statistical visualization library for python                                                                                                    | 5.0.1                        |
| X O • m                                                          | Create Clone Import Backup Remove | m anacode anora<br>339 suchages available                                                                                                    | 7 ¥                          |

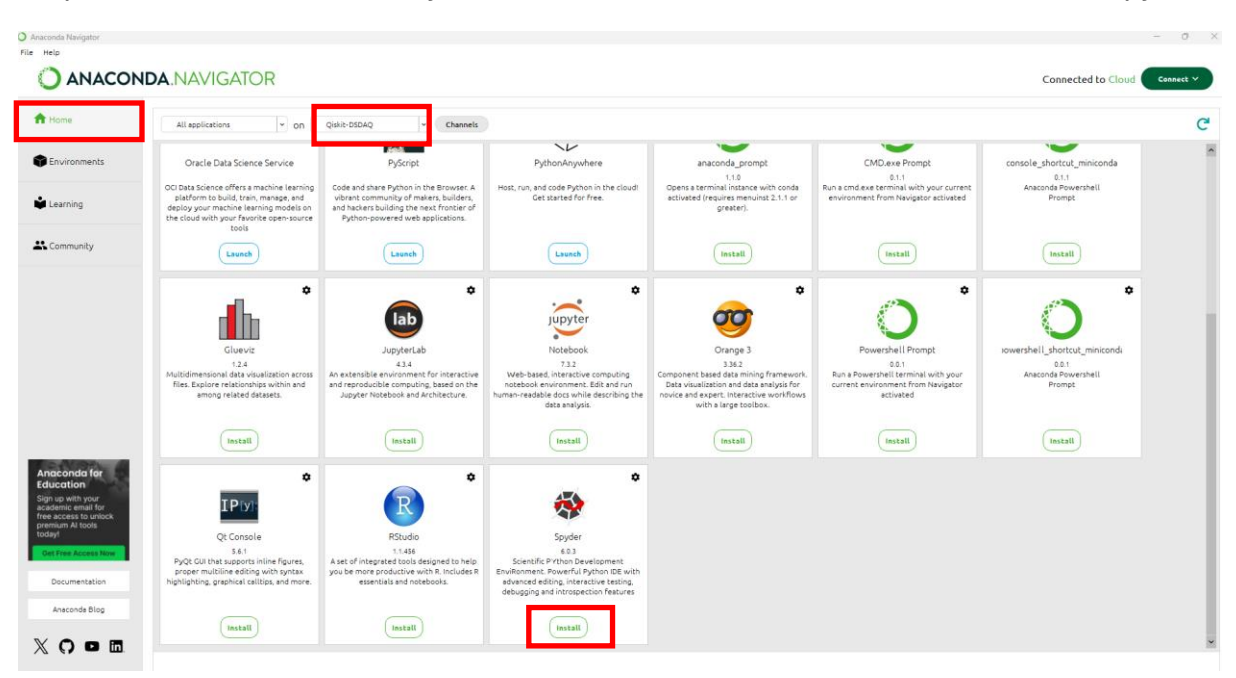

Step-3: Click on "Home", verify the name of the environment, and then "Install" Spyder.

After installation is complete, "Launch" the spyder

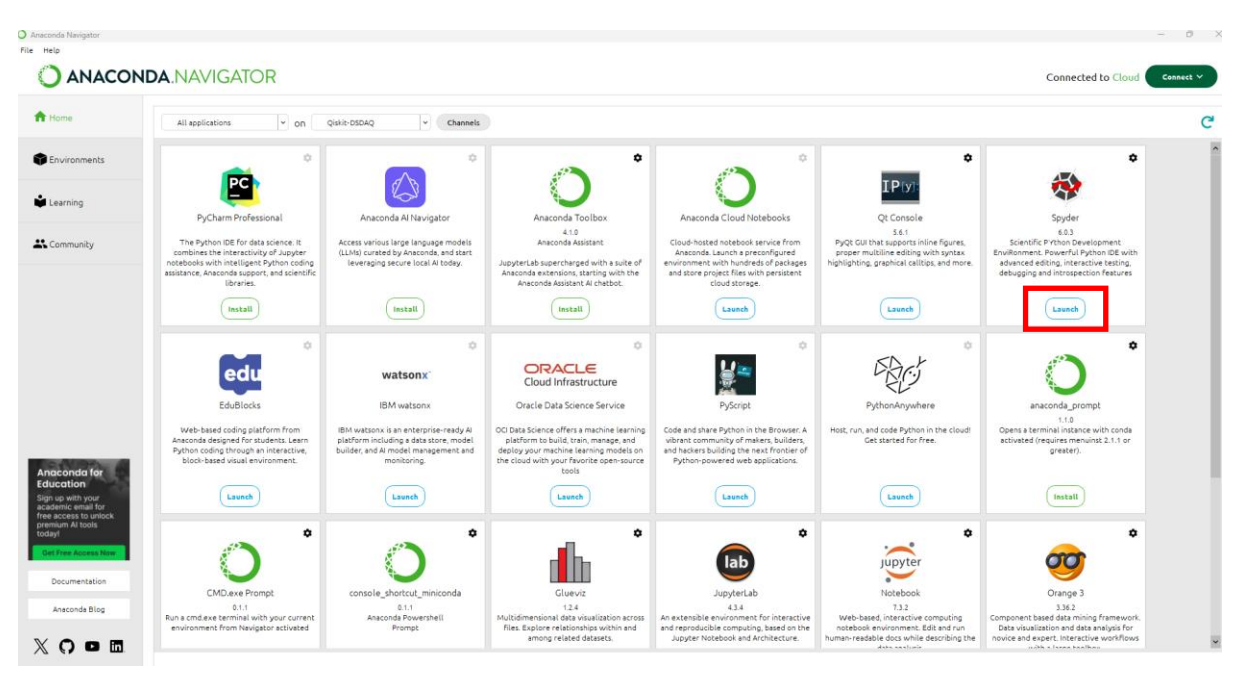

Step-4: In the spyder console, type "pip install qiskit" and enter.

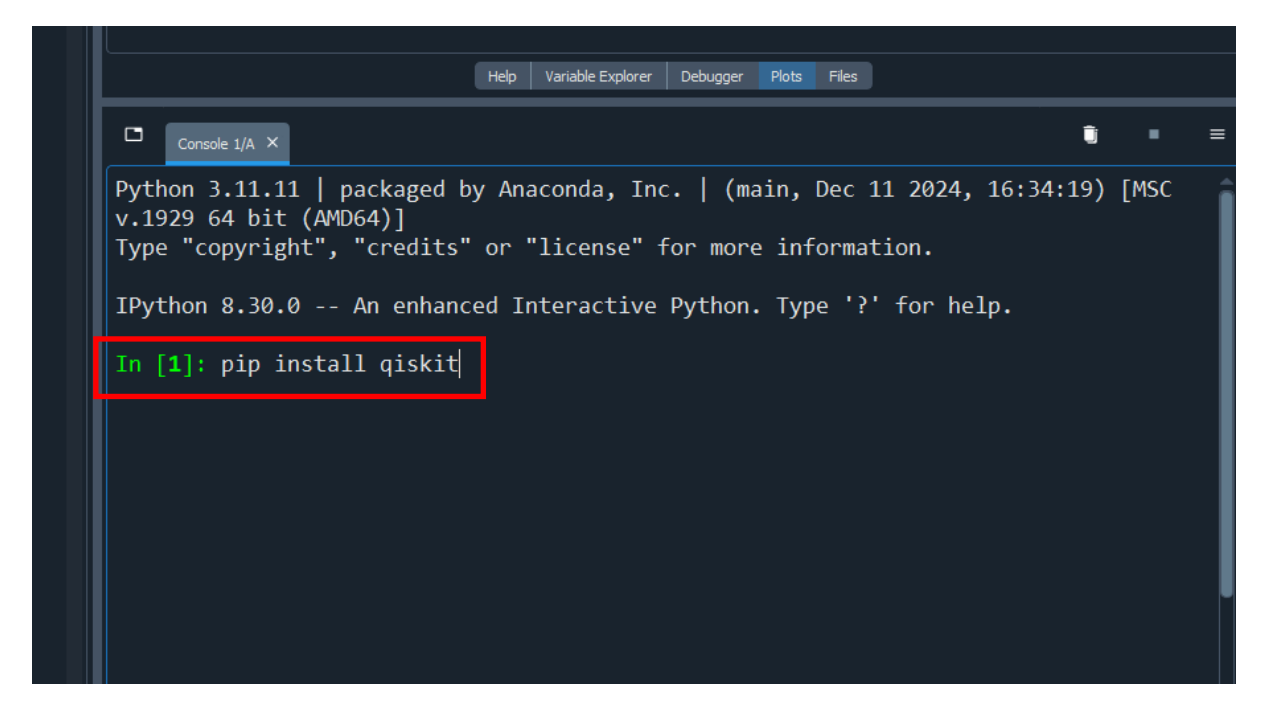

After qiskit is installed, install visualization tool using "pip install qiskit[visualization]"

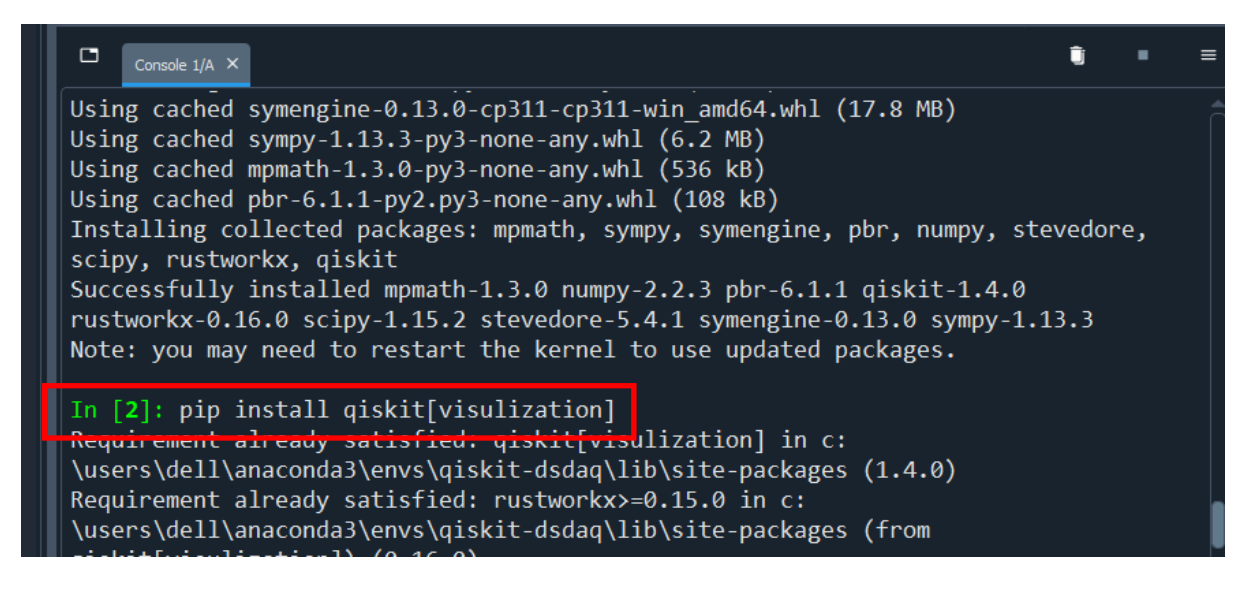

Step-5: Next type the below lines in spyder console:

import qiskit

```
print(qiskit.__version__)
```

If qiskit is installed correctly, it will print the version information.

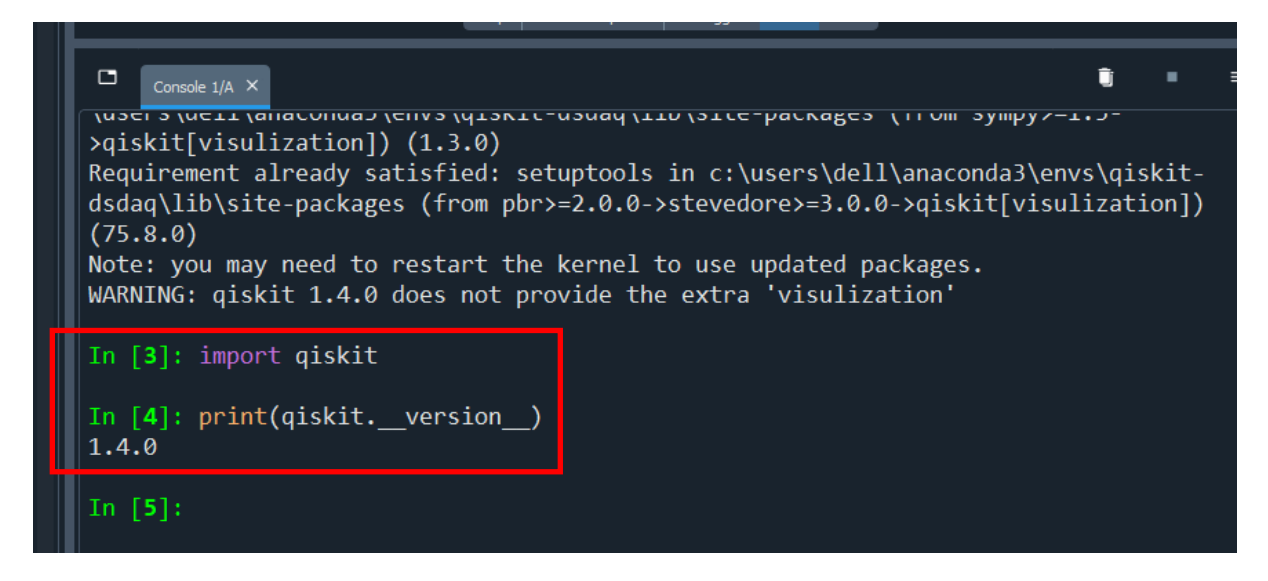

Step-6: similarly install qiskit-aer and matplotlib one-by-one using

pip install qiskit-aer

and

#### pip install matplotlib

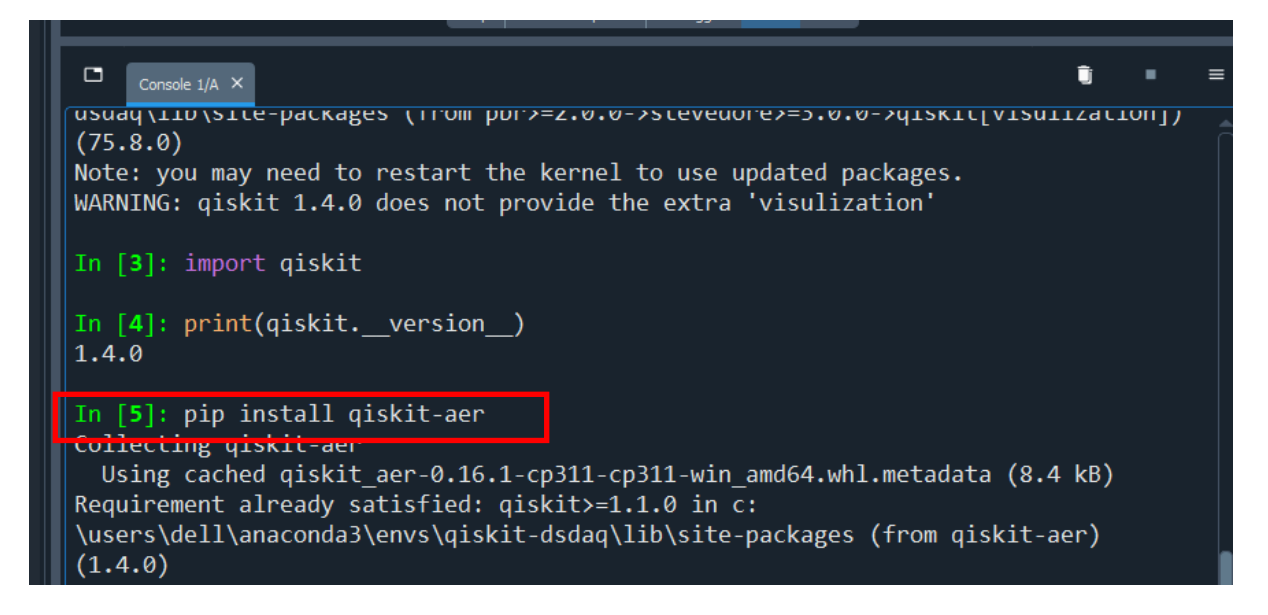

Step-7: Finally restart the kernel

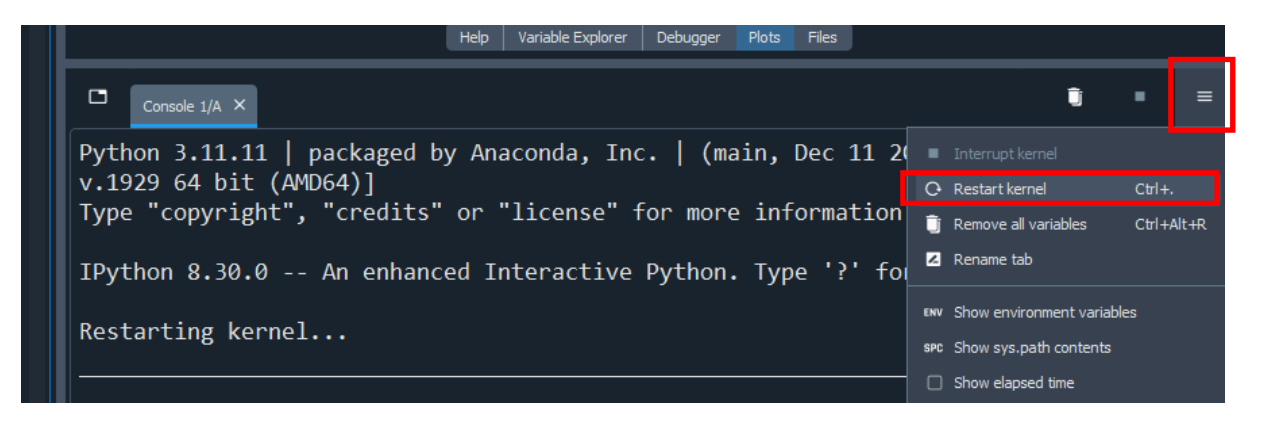